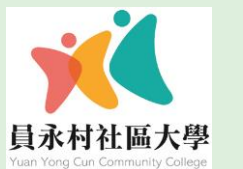

# 112年度秋季班 線上報名說明

## ◆線上報名時間:7/31(一)~8/2(三)

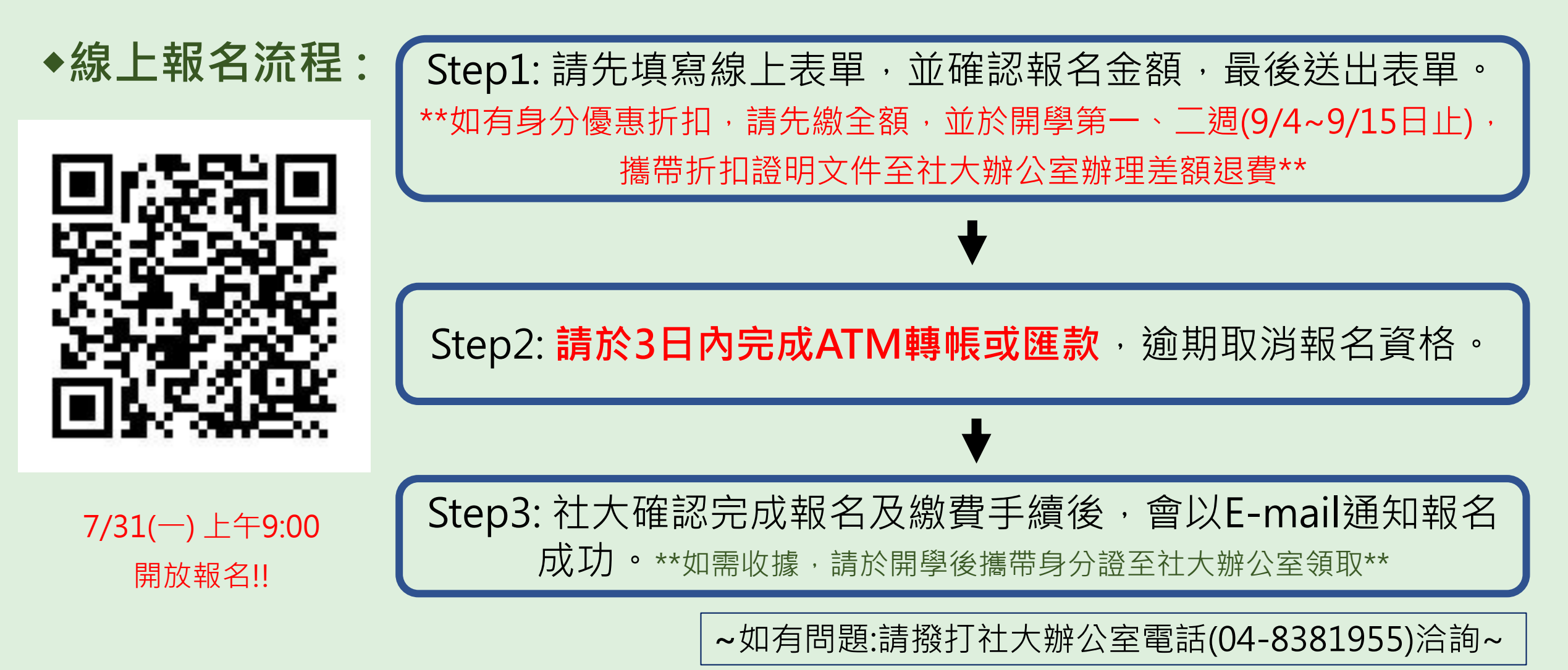

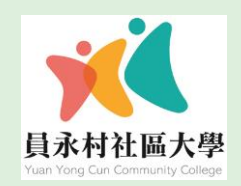

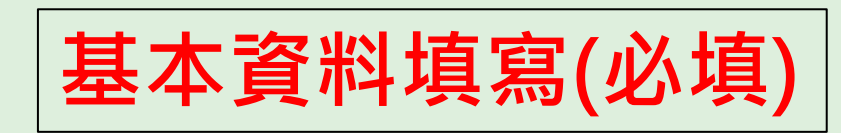

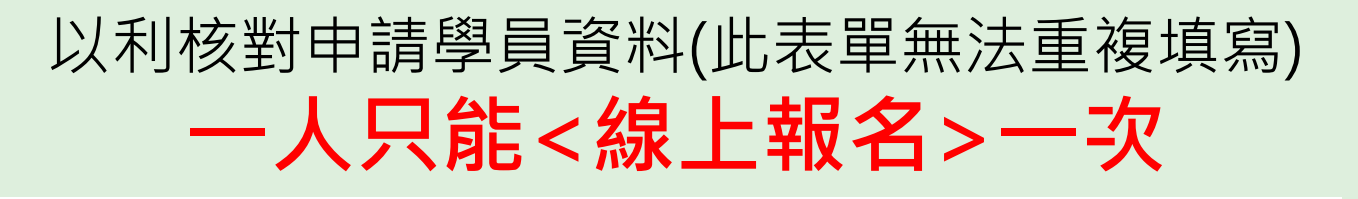

## \_\_ 員永村社區大學\_112年度秋季班課程線上報名(暫停報名)

| ※ 姓名              | 目前無法報名     | ※ 身分證字號 |  |
|-------------------|------------|---------|--|
| ※ 行動電話            |            | * Email |  |
| 出生年/月/日(新<br>生必填) | 例:46/02/03 |         |  |

Email(必填):後續確認匯款完成後, 學校會mail通知報名成功

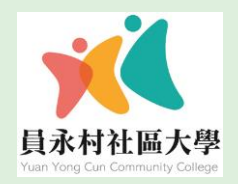

|             | 該課程學分費                                               | 該課程剩餘可報名人數                            |
|-------------|------------------------------------------------------|---------------------------------------|
| 課程選擇(選填)    |                                                      |                                       |
|             | 0 ✓ 47003(週一晩間) 18:3<br>格:3,000元 (尚餘數: 11)           | 0-21:20 無痛刮痧健康DIY 許麗花、洪文圳、價           |
| 為下拉式選單,     | 0 ✔ 47004(週一晩間) 18:3                                 | 0 - 21:20 股票市場基本面暨籌碼面之探討 游學           |
| 請學員選取欲報名之課程 | 艮、價格:3,000元 (尚餘數: 25)<br><b>0 →</b> 47005(週一晩間) 19:0 | 0 - 20:50 素描與色鉛筆 李一芳 、 價格:2,000元 (尚餘  |
|             | 0<br>1 47006(週一晚間) 19:0                              | 0 - 20:50 舞動指尖 - 電子琴彈唱 詹蕙安 · 価格:2,0   |
|             | 00元 (同課題: 16)<br>0 ✔ 47007(週一晩間) 19:0<br>數: 14)      | 0 - 20:50 民謠吉他彈唱 蔡宗明 · 價格:2,000元 (尚餘  |
|             | 0 ✔ 47008(週一晩間) 19:0                                 | 0 - 20:50 開口溜英文 曾文瑜、 價格:2,000元 (尚餘數:  |
|             | [0 ✔] 47009(週一晩間) 19:0                               | 0 - 20:50 皮革手作 賴麗連、價格:2,000元 (尚餘數: 2) |

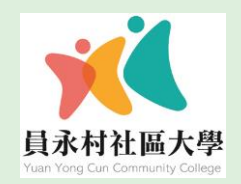

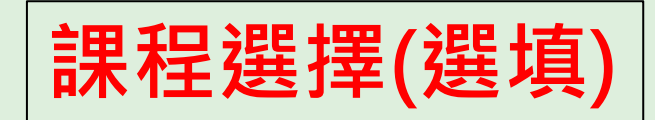

## 選擇完畢後, 會出現學分費金額計算

格:1,000元 (苘餘數:20) 1 44085(週三晩間) 18:30 - 19:20 流行MV熱舞-邱燕妮師資群-陳威儒、價 格:1,000元 (尚餘數:20) 0 ✓ 44149(週三晩間) 19:00 - 20:50 職能培養-花藝技術(永)-陳翠華、價格:2,00 0元 (尚餘數:20) 0 ✓ 44150(週三晩間) 19:00 - 20:50 樂活手足推拿(永)-吳美茶、價格:2,000元 (尚餘數:20) 0 44151(週三晩間) 19:00 - 20:50 輕鬆快樂學唱歌(永)-張秀羚、價格:2,000元 (尚餘數:20) 0 44152(週三晩間) 19:00 - 20:50 社交舞蹈基礎(永)-賴裕翔、價格:2,000元 (尚餘數:20) 0 - 44153(週三晩間) 19:00 - 19:50 拉丁有氧-劉妤庭、價格:1,000元 (尚餘數: 20) 金額小計:1000元

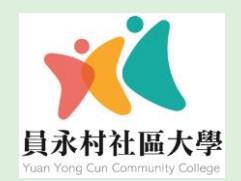

# ¥ 112年度秋季班線上報名方式

| 多門課桿選擇(選埴)   |                                                                                                    |
|--------------|----------------------------------------------------------------------------------------------------|
|              |                                                                                                    |
|              | <b>珲、</b> 債格:2,000元 (尚餘數:20)                                                                                                    |
|              | 0 ✔ 44084(週三晩間) 19:30 - 20:20 活力有氧提斯-邱燕妮師資群-洪偉倩、價                                                                                                    |
|              | <del>橋:1,000</del> 元 (尚餘數: 20)                                                                                                    |
|              | 1 ✓ 44085(週三晩間) 18:30 - 19:20 流行MV熱舞-邱燕妮師資群-陳威儒、價                                                                                                    |
|              | <u>宿.1,000</u> 元 (尚餘數: 20)                                                                                                    |
| 系統可接受多門課程報   | G ▲ 14149(週三晩間) 19:00 - 20:50 職能培養-花藝技術(永)-陳翠華、 (價格:2,00)                                                                                                    |
|              | 0元(前餘數:20)                                                                                                    |
|              | 【 1 ✔ 44150(週三晩間) 19:00 - 20:50 樂活手足推拿(永)-吳美茶、價格:2,000元                                                                                                    |
|              | (尚餘殿:20)                                                                                                    |
|              | 0 ✓ 44151(週三晩間) 19:00 - 20:50 輕鬆快樂學唱歌(永)-張秀羚、價格:2,000元                                                                                                    |
|              | (尚餘數:20)                                                                                                    |
|              | 0 	 44152(週三晩間) 19:00 - 20:50 社交舞蹈基礎(永)-賴裕翔、價格:2.000元                                                                                                    |
| 學分費會依據選擇課程之學 | (尚餘數: 20)                                                                                                    |
|              | 0 	 44153(调三) 44153(调三) 44153(调三) 44153(调三) 44153(调三) 44153(调三) 44153(调三) 44153(调三) 44153(调三) 44153(调三) 44153(调三) 44153(调三) 44153(调三) 44153(调三) 44153(调三) 44153(调三) 44153(调三) 44153(调三) 44153(调三) 44153(调三) 44153(10) 44153(10) |
| 川総司昇         |                                                                                                    |
|              |                                                                                                    |
|              | 並領/小司1,3000/L                                                                                                    |

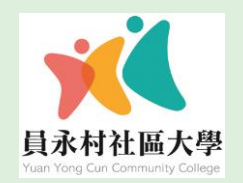

#### 0 🗸 舊學員、價格:100元 ※報名費 0 ∨ 新學員、價格:200元 報名費&保險費(必填) 註1:學員均須強制投保。但團體保險規定,投保年齡以70歳為限。註2:民國42年9 月3日前出生者,不列入投保對象, 諸學員主動告知。 註3: 本保險須經保險公司核保 ※ 團體保險書: 後始生效力;惟若學員經保險公司拒保者,將於確認拒保後, 由校方通知辦理退費。 0 ~ 保險費100元、價格:100元 依規定須投保團體保險 注意事項 1.112秋季班課程上課時間為:9/4(一)日起陸續開課 學期期間為112.09.04-113.01.05,共計18週(含公共參與週、期末成果分享週兩週)。 | 請學員於開學第一、三週,務必準時到校上課,以利校務官導作業。| 2.學員證換發:線上報名學員仍須於開學前繳交照片或舊學員證至社大辦公室,製作新 學期學員證或經社大辦公室加蓋「秋季班註冊章」後延用。 3.員林農工校區及永靖國小停車證: 於開學第一週自行至社大辦公室辦理繳費。 4.新學員請先至員永村社大官網(http://www.ylcu.org.tw/)表單下載處,下載112年度秋 季班新生基本資料表,填寫完畢後將檔案繳交至社大辦公室或Email至ylcu@ylcu.org.t 必須點選!! w,方視為完成報名手續。 ※ 同意個資提供 ① 我已了解此線上報名課程內容及說明,並同意在此提供個人資料,社大 及訊息告知 將依個資法確保我的個資僅用於該業務,不可隨意外洩。

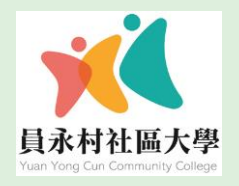

# 繳費資訊

匯款/轉帳(轉入)帳號:

銀行:員林市農會(614)

帳戶:社團法人台灣推廣教育學會 帳號:00043213620991

\*\*請學員務必自行截圖記錄匯款帳號\*\*

必須填寫匯款/轉帳帳號後五碼

以利學校查詢繳費狀況 \*如臨櫃匯款則此欄位請填寫匯款人姓名\*

### 繳費資訊說明

 請先填寫完線上報名表單(上方),確認課程及總費用,並填寫匯款/轉帳(轉出)帳號 後5碼,三日內完成匯款繳費(匯費由學員自行負擔),逾期繳費將被註銷報名,請保留 匯款或轉帳明細。

2.匯款/轉帳(轉入)帳號:

- 銀行:員林市農會(614)
- 帳戶:社團法人台灣推廣教育學會
- 帳號:00043213620991
- \* \* 請學員自行截圖記錄匯款帳號 \* \*

3.社大確認報名及繳費完成後,將以E-mail通知報名成功!

備註:

※ 匯款/轉帳(轉

如有優惠折扣(如夫妻合報、65歲長者、身心障礙...等)需驗證,請先繳交'全額'費用, 並於 8/7 - 9/15 上班時間,持優惠證件至辦公室辦理身分差額退

出)帳號後5碼 如臨櫃匯款則此欄位請填寫匯款人姓名